# **First Boot**

There are two ways to interact with the developer kit:

- 1. With display, keyboard and mouse attached.
- 2. Via connection from another computer **headless mode**.

The display connected mode can be realized by taking the power supply from **micro-USD** port or **DC power supply**. In this case both initial modes (graphic and head-less) are configured with DC power supply.

To enable the power supply through the DC Barrel Power Jack it is necessary to place a jumper on the pins [J48].

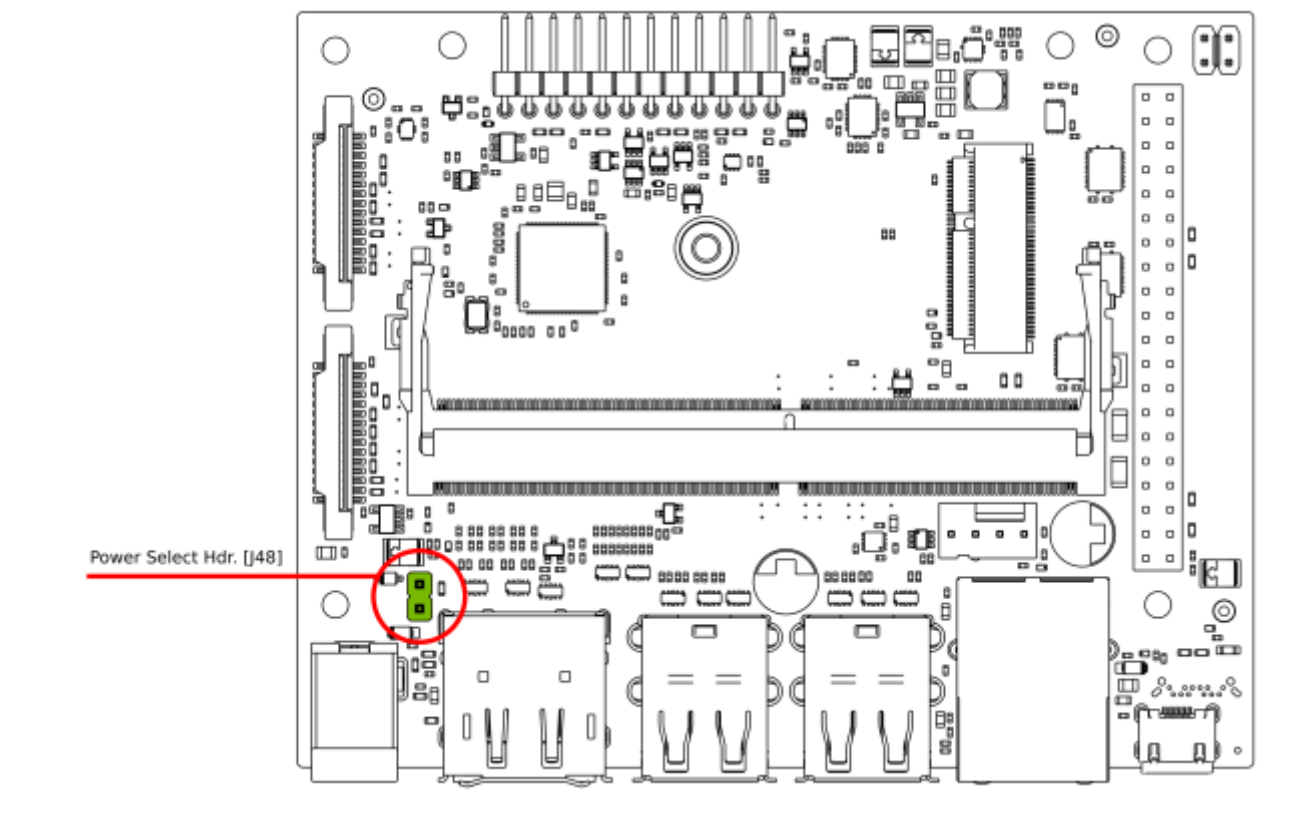

## **Initial Setup with Display Attached**

Requirements:

- External monitor
- Keyboard
- Mouse
- DC power supply

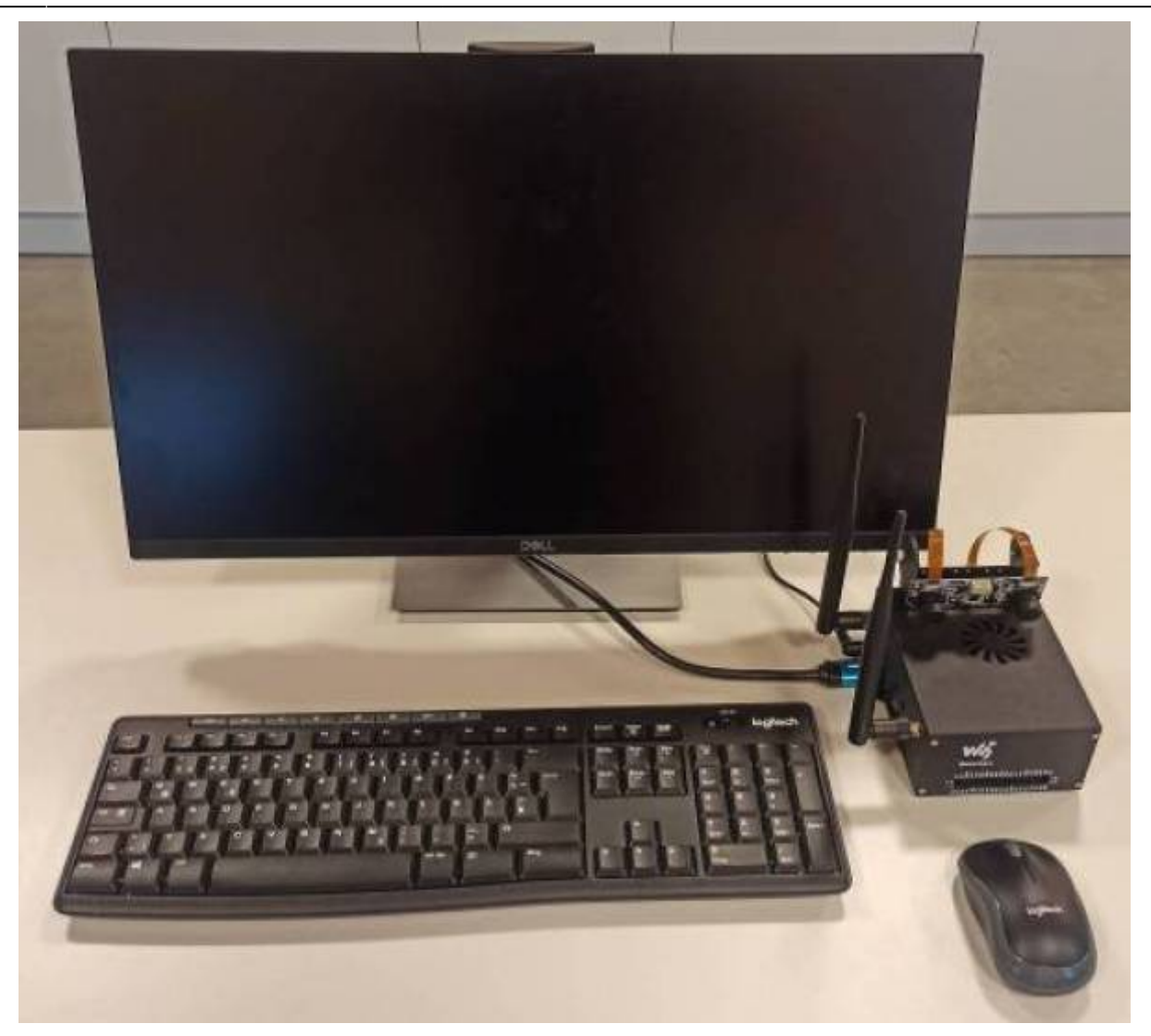

Insert the microSD card (*with system image already written to it*) into the slot on the underside of the Jetson Nano module. If you have not yet flashed the microSD you can follow this tutorial **microSD Card Setup**.

Connect the peripherals, mouse, keyboard, monitor and of course the DC power supply.

Press the **Power** button to start the Jetson.

When you boot the first time, the developer kit will take you through some initial setup, including:

- Review and accept NVIDIA Jetson software EULA
- Select system language, keyboard layout, and time zone
- Create username, password, and computer name
- Select APP partition size—it is recommended to use the max size suggested

### Initial Setup Headless Mode

To complete setup when no display is attached to the developer kit, you'll need to connect the

developer kit to another computer and then communicate with it via a terminal application (e.g., PuTTY) to handle the USB serial communication on that other computer.

Headless initial configuration requires the developer kit to be powered by a DC power supply with barrel jack connector, since the Micro-USB port is required to access the initial configuration prompts.

Connect your other computer to the developer kit's Micro-USB port.

### **For Windows users**

Right click the Windows Start icon and select "Device Manager."

Apps and Features Mobility Center **Power Options** Event Viewer System Device Manager Network Connections **Disk Management** Computer Management Windows Terminal Windows Terminal (Admin) Task Manager Settings File Explorer Search Run Shut down or sign out Desktop >\_

Open the **Ports (COM & LPT)** to find the COM port number for **USB Serial Device** (in this case *COM 3*)

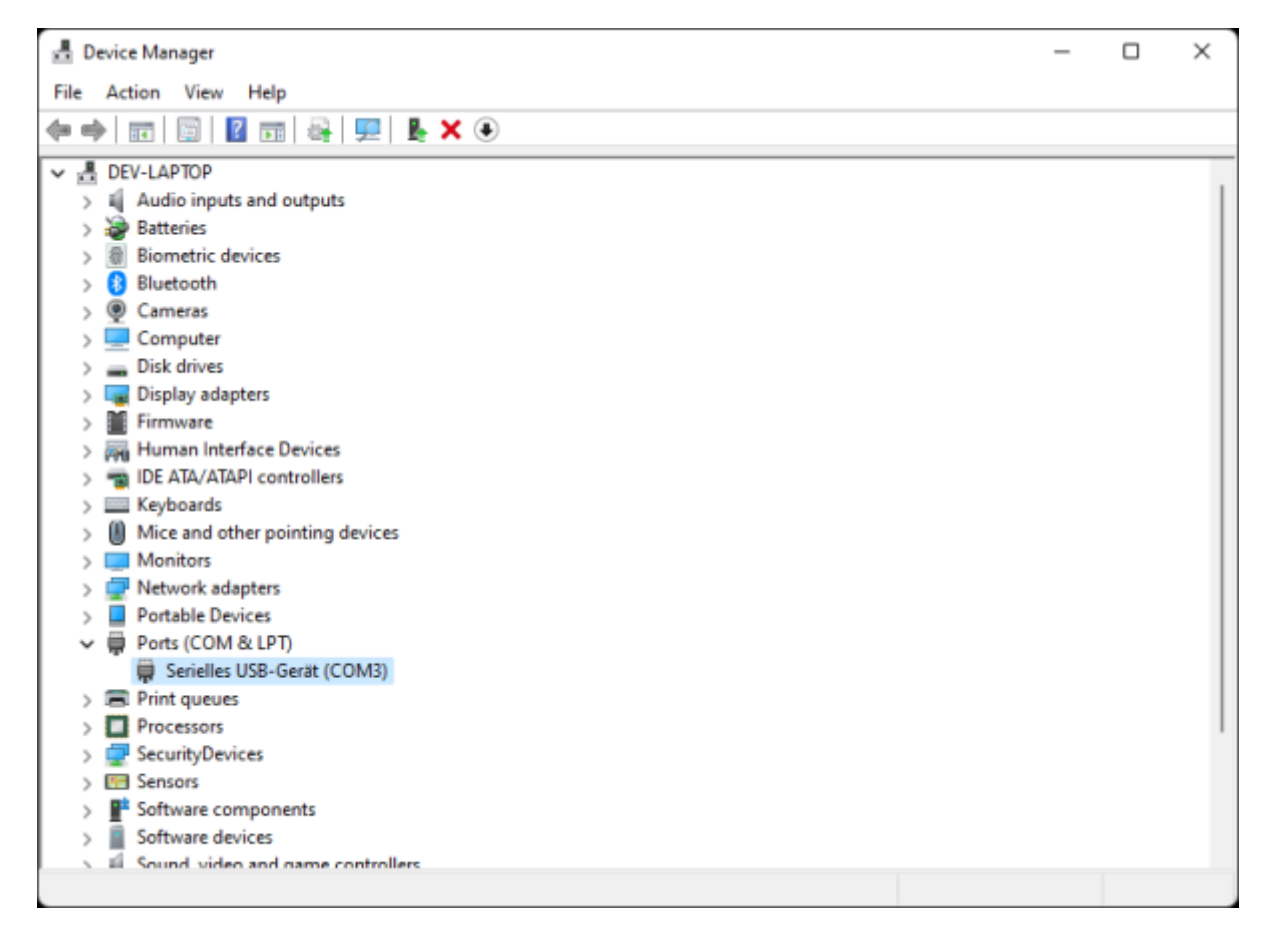

Double click each USB Serial Device entry so you can check its properties. Go to the **Details** tab, in property select **Hardware Ids**. If you see **VID 0955** and **PID 7020**, that USB Serial Device for your Jetson developer kit. Note the COM port name (COM3 in this example) for later use.

| Serielles USB-Gerät (COM3) Properties       | ×  |
|---------------------------------------------|----|
| General Port Settings Driver Details Events |    |
| Serielles USB-Gerät (COM3)                  |    |
| Property                                    |    |
| Hardware Ids 🗸 🗸 🗸                          |    |
| Value                                       |    |
| USB\VID_0955&PID_7020&REV_0002&MI_02        |    |
| USB\VID_0955&PID_7020&MI_02                 |    |
|                                             |    |
|                                             |    |
|                                             |    |
|                                             |    |
|                                             |    |
|                                             |    |
|                                             |    |
|                                             |    |
| OK Cance                                    | sl |

#### **Open the COM port on PuTTY**

PuTTY is one of the most widely used terminal applications for accessing serial consoles. You can use other terminal applications, but if you don't have any on your Windows PC, you can download PuTTY from here.

Open the PuTTY application. When **Session** is selected in the left **Category** panel, input the COM port name for **Serial line** and **115200** for **Speed**.

| Real PuTTY Configuration                                                                             |                                                                                                    | ?                               | ×  |
|----------------------------------------------------------------------------------------------------|----------------------------------------------------------------------------------------------------|---------------------------------|----|
| Category:<br>Session<br>Logging<br>Terminal<br>Keyboard                                              | Basic options for your PuTTY se<br>Specify the destination you want to conne<br>Serial line                                                       | ession<br>ect to<br>Speed       |    |
| Bell     Features     Features     Window     Appearance     Behaviour     Translation     Selection | Connection type:<br>Connection type:<br>Raw <u>T</u> elnet Rlogin <u>S</u> SH<br>Load, save or delete a stored session<br>Sav <u>e</u> d Sessions | H O Seri                        | al |
| Colours<br>Connection<br>Data<br>Proxy<br>Telnet<br>Rlogin                                           | Default Settings                                                                                                    | Load<br>Sa <u>v</u> e<br>Delete |    |
| About <u>H</u> elp                                                                                   | Close window on e <u>x</u> it:<br>Always Never Only on c<br>Open                                                                                  | lean exit<br><u>C</u> ancel     |    |

Click **Open** to connect to the console.

### **For Linux users**

Locate the tty device Before connecting to your Jetson developer kit for initial setup, check to see what Serial devices are already shown on your Linux computer.

```
$ dmesg | grep --color 'tty'
```

Connect your Linux computer to the developer kit's Micro-USB port and run the same command to find what's newly added.

```
$ dmesg | grep --color 'tty'
...
[xxxxx.xxxxx] cdc_acm 1-5:1.2: ttyACM0: USB ACM device
```

The new serial device is for your Jetson developer kit.

\$ ls -l /dev/ttyACM0
crw-rw---- 1 root dialout 166, 0 Oct 2 02:45 /dev/ttyACM0

#### Screen command

Install the Screen program on your Linux computer if it is now already available. For example, use this command to install Screen if you are running Ubuntu.

7/14

```
$ sudo apt-get install -y screen
```

Use the device name discovered previously as a command line option for the `screen` command.

```
$ sudo screen /dev/ttyACM0 115200
```

#### **Terminate screen**

To terminate your screen session, press C-a + k (Ctrl + a, then k), then press y on confirmation.

# **Headless First Boot Screenshots**

| ß   | COM3 - PuTTY                                                                                                    | _                                          |                     | × |
|-----|----------------------------------------------------------------------------------------------------|--------------------------------------------|---------------------|---|
| Sys | License For Customer Use of NVIDIA Software<br>License For Customer Use of NVIDIA Software<br>IMPORTANT NOTICE READ CAREFULLY: This License For Customer<br>NVIDIA Software ("LICENSE") is the agreement which governs use<br>software of NVIDIA Corporation and its subsidiaries ("NVIDIA")<br>downloadable herefrom, including computer software and associa<br>printed materials ("SOFTWARE"). By downloading, installing, or<br>or otherwise using the SOFTWARE, you agree to be bound by the<br>bits LICENSE | Use o<br>s of t<br>ated<br>copyin<br>terms | f<br>he<br>g,<br>of |   |
|     | this LICENSE. If you do not agree to the terms of this LICENS<br>download the SOFTWARE.<br>RECITALS<br>Use of NVIDIA's products requires three elements: the SOFTWARD                                                                                                    | SE, do<br>E, the                           | not                 |   |
|     | hardware on a graphics controller board, and a personal compu-<br><0k>                                                                                                    | er. T                                      | he                  |   |
|     |                                                                                                    |                                            |                     |   |

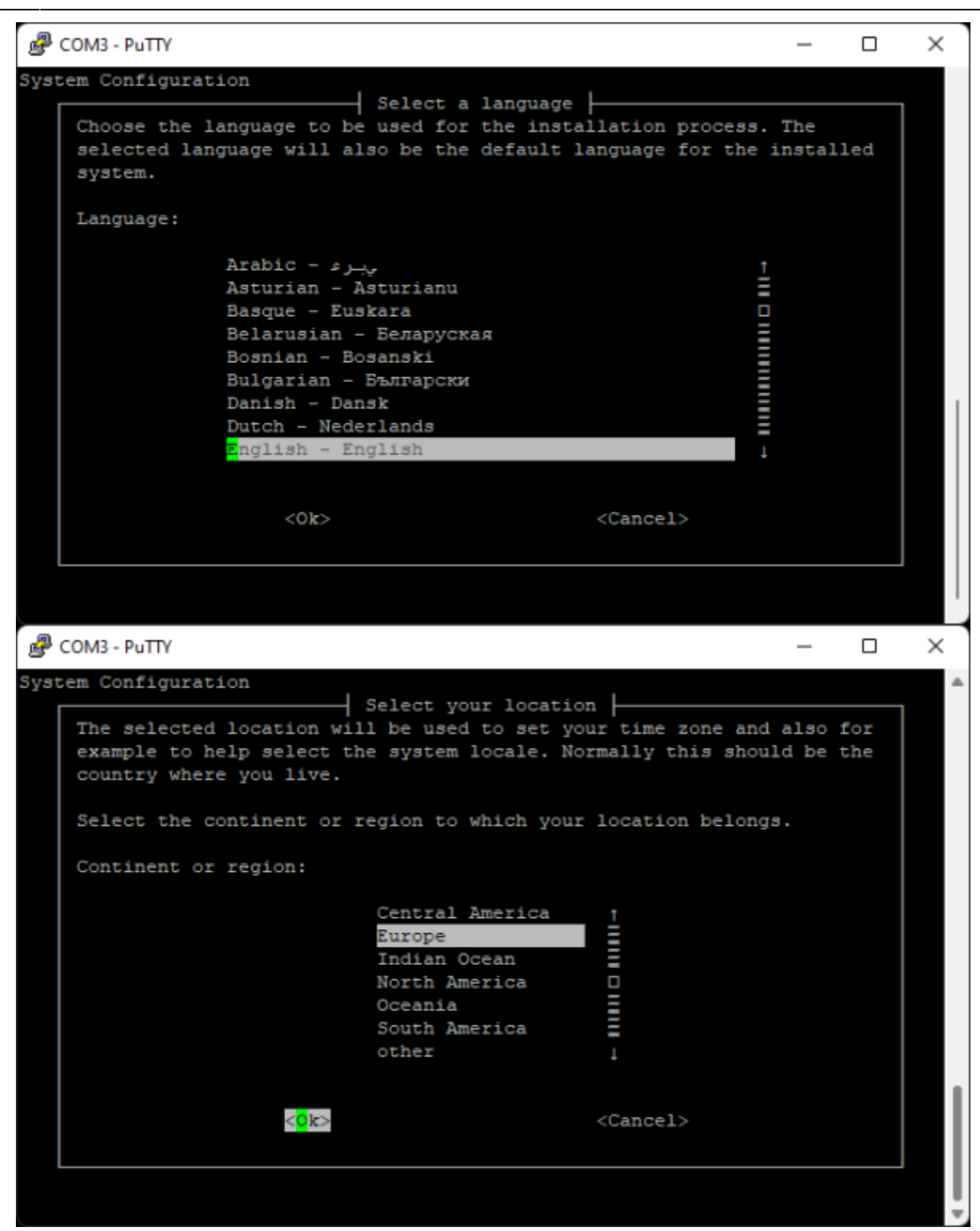

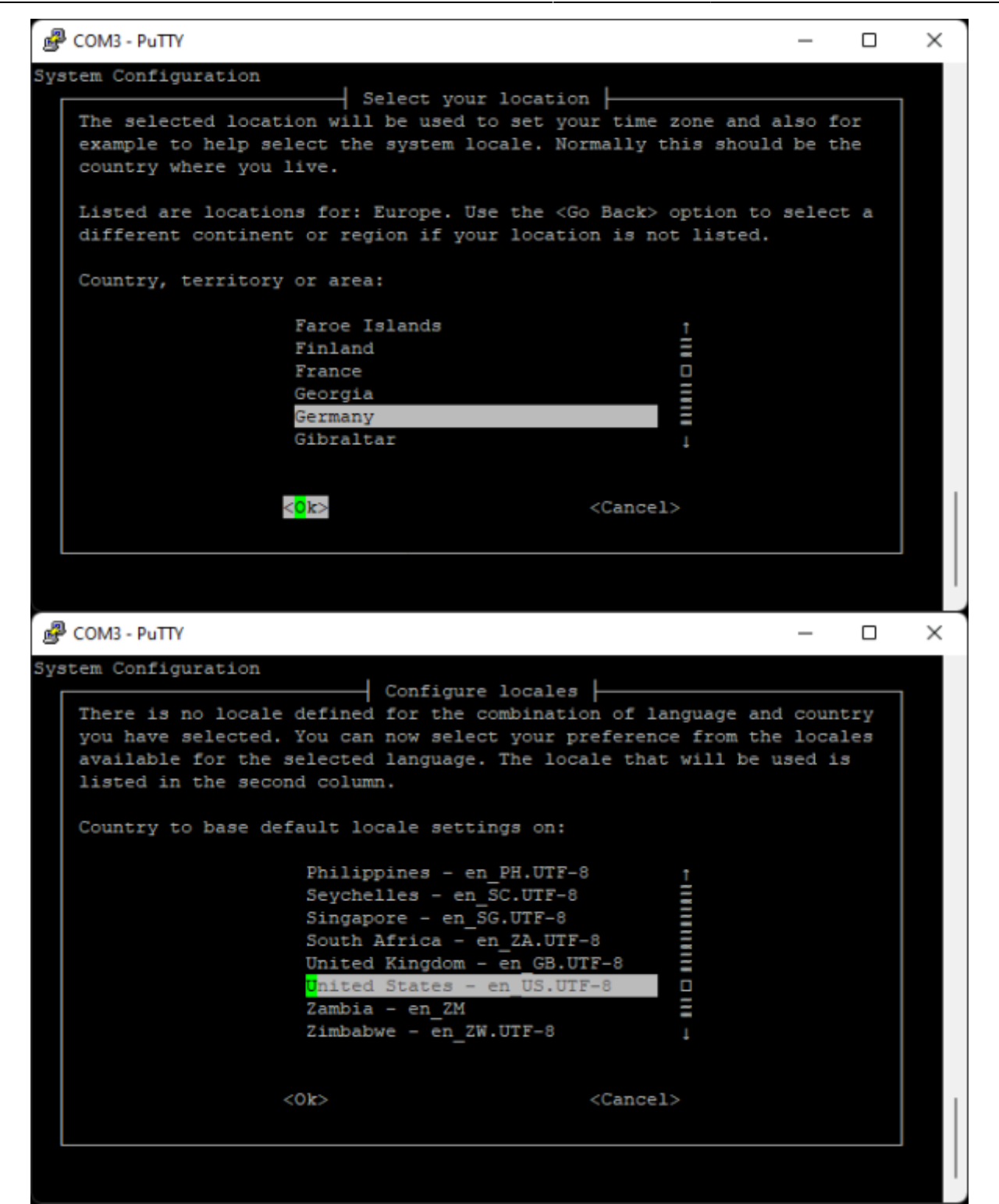

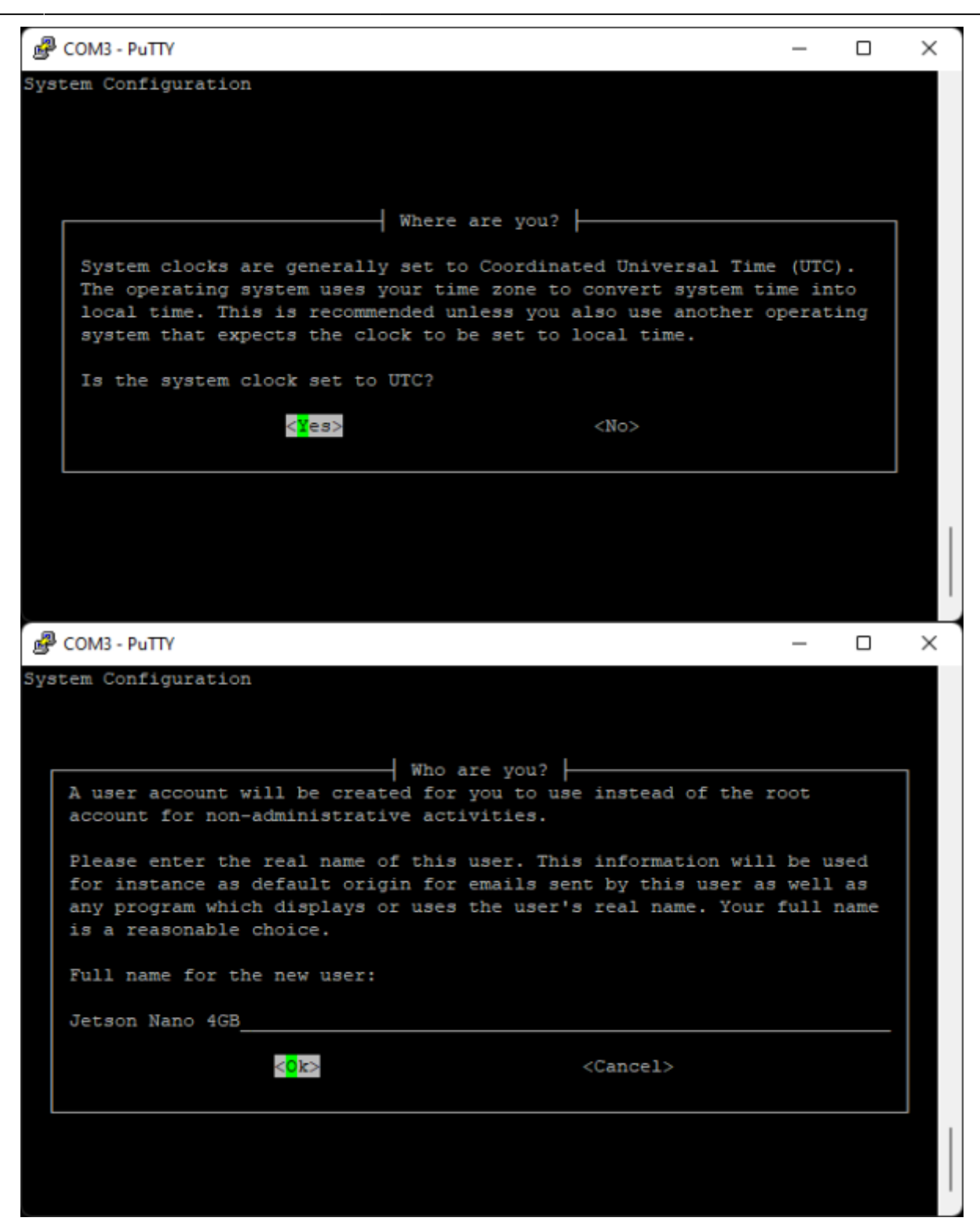

| B COM3 - PuTTY                                                                                              | _                                   |           | × |
|----------------------------------------------------------------------------------------------------|-------------------------------------|-----------|---|
| System Configuration                                                                                        |                                     |           |   |
|                                                                                                    |                                     |           |   |
|                                                                                                    |                                     |           |   |
| Who are you?                                                                                                |                                     |           |   |
| Select a username for the new account. Your first na<br>choice. The username should start with a lower-case | ame is a reasona<br>letter, which c | ble<br>an |   |
| be followed by any combination of numbers and more 1                                                        | lower-case lette                    | rs.       |   |
| Username for your account:                                                                                  |                                     |           |   |
| jetson                                                                                                    |                                     |           |   |
| < <mark>0k&gt;</mark> <cancel< td=""><td>L&gt;</td><td></td><td></td></cancel<>                             | L>                                  |           |   |
|                                                                                                    |                                     |           |   |
|                                                                                                    |                                     |           |   |
|                                                                                                    |                                     |           |   |
|                                                                                                    |                                     |           |   |
| Putty                                                                                                    | _                                   |           | × |
| System Configuration                                                                                        |                                     |           |   |
|                                                                                                    |                                     |           |   |
|                                                                                                    |                                     |           |   |
| Who are you?                                                                                                |                                     | _         |   |
| A good password will contain a mixture of letter<br>punctuation and should be changed at regular in         | rs, numbers and<br>cervals.         |           |   |
| Choose a password for the new user:                                                                         |                                     |           |   |
| ***                                                                                                    |                                     |           |   |
| <0k> <cancel></cancel>                                                                                      |                                     |           |   |
|                                                                                                    |                                     |           |   |
|                                                                                                    |                                     |           |   |
|                                                                                                    |                                     |           |   |
|                                                                                                    |                                     |           |   |
|                                                                                                    |                                     |           |   |

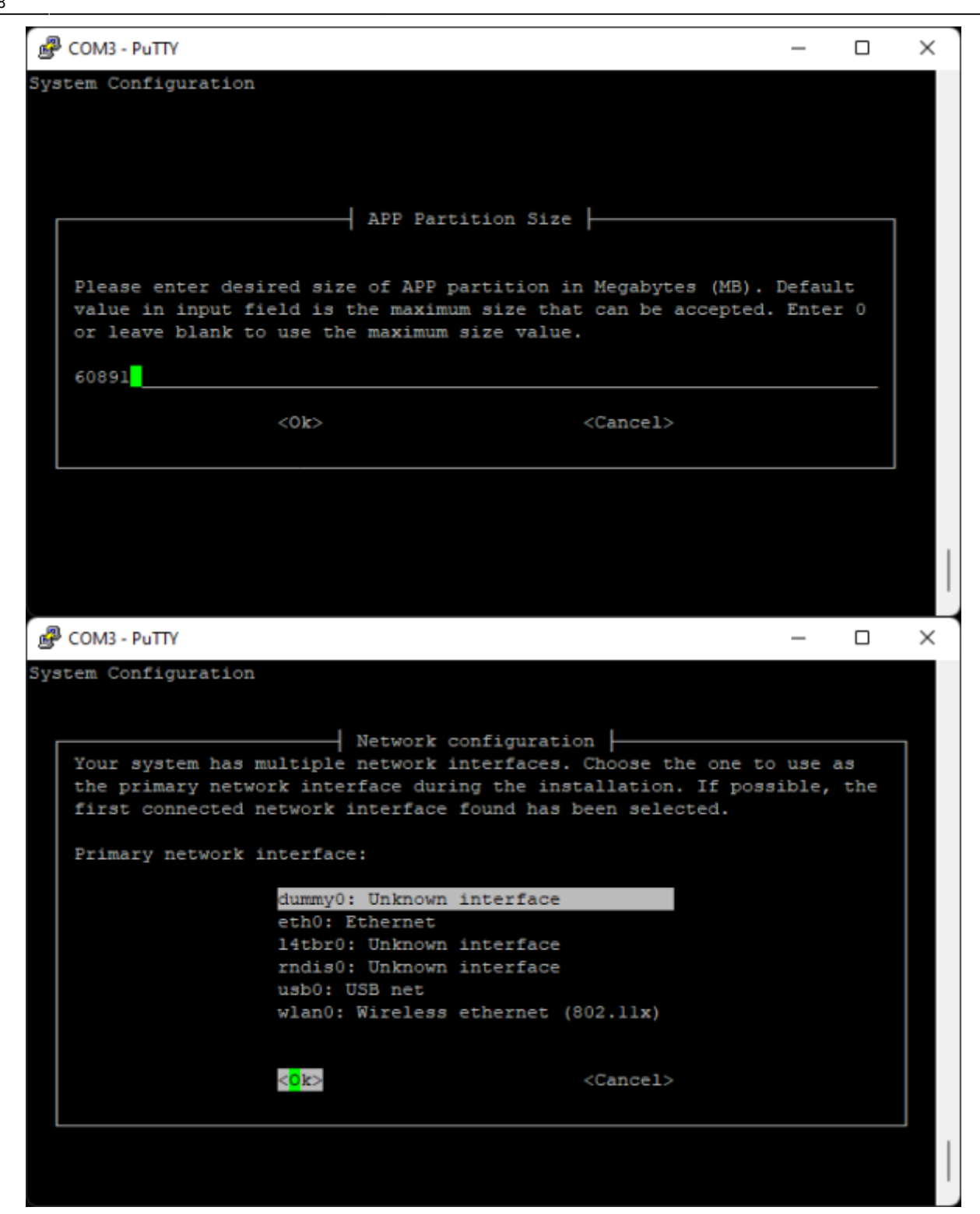

|     | COM3 - PuTTY                                                                                                    | _                            |                 | $\times$ |   |
|-----|----------------------------------------------------------------------------------------------------|------------------------------|-----------------|----------|---|
| Sys | stem Configuration                                                                                                    |                              |                 |          |   |
|     |                                                                                                    |                              |                 |          |   |
|     | Network configuration                                                                                                    |                              |                 |          |   |
|     | Please enter the hostname for this system.                                                                                                    |                              |                 |          |   |
|     | The hostname is a single word that identifies your system to t<br>network. If you don't know what your hostname should be, consu                                                                                                    | he<br>1t you                 | ır              |          |   |
|     | network administrator. If you are setting up your own home net<br>can make something up here.                                                                                                    | work,                        | you             |          |   |
|     | Hostname:                                                                                                    |                              |                 |          |   |
|     | nano-4GB                                                                                                    |                              |                 |          |   |
|     | <ok> <cancel></cancel></ok>                                                                                                    |                              |                 |          |   |
|     |                                                                                                    |                              |                 |          |   |
|     |                                                                                                    |                              |                 |          |   |
|     |                                                                                                    |                              |                 |          |   |
| 1   | COM3 - PuTTY                                                                                                    | _                            |                 | ×        | 1 |
|     |                                                                                                    |                              |                 | ~        |   |
| Sys | stem Configuration                                                                                                    |                              | _               |          |   |
| Sys | stem Configuration                                                                                                    |                              |                 |          |   |
| Sys | stem Configuration<br>Select Nvpmodel Mode                                                                                                    |                              |                 |          |   |
| Sys | Select Nvpmodel Mode<br>If you are unsure which mode to select, keep the default setti<br>setting can be changed at runtime using the nvpmodel GUI or nv                                                                                                    | .ng. Ti<br>pmode:            | nis<br>L        |          |   |
| Sy  | Select Nvpmodel Mode<br>If you are unsure which mode to select, keep the default setti<br>setting can be changed at runtime using the nvpmodel GUI or nv<br>command line utility. Refer to NVIDIA Jetson Linux Developer G<br>further information.                                                                                              | ng. Ti<br>pmode:<br>Suide :  | nis<br>L<br>for |          |   |
| Sys | Select Nvpmodel Mode<br>If you are unsure which mode to select, keep the default setti<br>setting can be changed at runtime using the nvpmodel GUI or nv<br>command line utility. Refer to NVIDIA Jetson Linux Developer G<br>further information.<br>Select from one of the below nvpmodel modes:                                              | ng. Ti<br>pmode:<br>Suide :  | nis<br>L<br>for |          |   |
| 59: | Select Nvpmodel Mode<br>If you are unsure which mode to select, keep the default setti<br>setting can be changed at runtime using the nvpmodel GUI or nv<br>command line utility. Refer to NVIDIA Jetson Linux Developer G<br>further information.<br>Select from one of the below nvpmodel modes:<br>MAXN                                      | ng. Ti<br>pmode:<br>Suide :  | nis<br>L<br>for |          |   |
| 59: | Select Nvpmodel Mode<br>If you are unsure which mode to select, keep the default setti<br>setting can be changed at runtime using the nvpmodel GUI or nv<br>command line utility. Refer to NVIDIA Jetson Linux Developer G<br>further information.<br>Select from one of the below nvpmodel modes:<br>MAXN<br>5W                                | ng. Ti<br>pmode:<br>Suide :  | nis<br>L<br>for |          |   |
| 59: | Select Nvpmodel Mode<br>If you are unsure which mode to select, keep the default setti<br>setting can be changed at runtime using the nvpmodel GUI or nv<br>command line utility. Refer to NVIDIA Jetson Linux Developer G<br>further information.<br>Select from one of the below nvpmodel modes:<br>MAXN<br>5W<br><ok></ok>                   | ng. Ti<br>pmode:<br>Suide :  | his<br>L<br>for |          |   |
| 591 | Select Nvpmodel Mode<br>If you are unsure which mode to select, keep the default setti<br>setting can be changed at runtime using the nvpmodel GUI or nv<br>command line utility. Refer to NVIDIA Jetson Linux Developer G<br>further information.<br>Select from one of the below nvpmodel modes:<br>MAXN<br>5W<br><ok> <cancel></cancel></ok> | ng. Ti<br>pmode:<br>Suide :  | his<br>L<br>for |          |   |
| 541 | Select Nvpmodel Mode<br>If you are unsure which mode to select, keep the default setti<br>setting can be changed at runtime using the nvpmodel GUI or nv<br>command line utility. Refer to NVIDIA Jetson Linux Developer of<br>further information.<br>Select from one of the below nvpmodel modes:<br>MAXN<br>SW<br>                           | ng. Ti<br>rpmode:<br>Suide : | his<br>L<br>for |          |   |
| 541 | Select Nvpmodel Mode Select, keep the default setti<br>setting can be changed at runtime using the nvpmodel GUI or nv<br>command line utility. Refer to NVIDIA Jetson Linux Developer G<br>further information.<br>Select from one of the below nvpmodel modes:<br>Select from one of the below nvpmodel modes:<br>SW<br>SW<br>SW               | ng. Ti<br>pmode:<br>Suide :  | his<br>L<br>for |          |   |

```
🗬 COM3 - PuTTY
                                                                             \times
Ubuntu 18.04.5 LTS nano-4GB ttyGS0
nano-4GB login: jetson
Password:
Last login: Wed Jul 21 21:10:08 CEST 2021 on ttyGS0
Welcome to Ubuntu 18.04.5 LTS (GNU/Linux 4.9.253-tegra aarch64)
* Documentation: https://help.ubuntu.com
* Management: https://lanuscape.com/

* Support: https://ubuntu.com/advantage
                   https://landscape.canonical.com
This system has been minimized by removing packages and content that are
not required on a system that users do not log into.
To restore this content, you can run the 'unminimize' command.
35 updates can be applied immediately.
26 of these updates are standard security updates.
To see these additional updates run: apt list --upgradable
To run a command as administrator (user "root"), use "sudo <command>".
See "man sudo root" for details.
jetson@nano-4GB:~$
```

From: https://student-wiki.eolab.de/ - HSRW EOLab Students Wiki

Permanent link: https://student-wiki.eolab.de/doku.php?id=ip:ws2021:lets\_plaiy:lab:basic\_setup:first\_boot

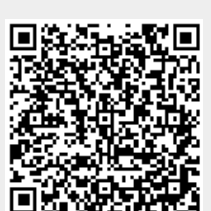

Last update: 2023/01/05 14:38